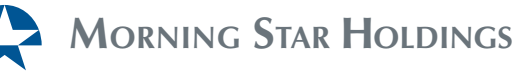

JANUARY 2021 QUICK REFERENCE GUIDE

# MORNING STAR HOLDINGS LIMITED SIMPLIFIED TAX RETURN PORTAL ("STR")

- Once the secure registration and account activation has been completed in accordance with the instructions contained in the invitation email sent to you, the following slides are intended to show the different screens that a user might encounter while completing the submission.
- The information contained herein is entered as part of a test user and should be used as a reference only.
- Should you have any questions please contact us on <u>str@morningstarnevis.com</u>.
- Upon receipt of an invitation email, the user will be redirected to the STR portal landing page.

Morning Star Holdings Limited Hunkins Waterfront Plaza PO Box 556 Main Street, Charlestown Nevis, West Indies Tel +1-869-469-1817 Fax +1-869-469-1794 info@morningstarnevis.com

# STR PORTAL LANDING PAGE

| MORNING STAR HO                   | LDINGS                                                                                                    | Ne                                                                                                    | ed help with your simplified tax ret<br>str@morningstarnevis                                                                                                    | turn?<br>.com                                                   |
|-----------------------------------|----------------------------------------------------------------------------------------------------|----------------------------------------------------------------------------------------------------|----------------------------------------------------------------------------------------------------|-----------------------------------------------------------------|
| ١                                 | Nelcome to the                                                                                                    | Morning Sta                                                                                                    | ar                                                                                                    |                                                                 |
|                                   | Holdings                                                                                                    | Portal                                                                                                    |                                                                                                    |                                                                 |
| Em                                | ail address                                                                                                    |                                                                                                    |                                                                                                    |                                                                 |
| Pas                               | ssword                                                                                                    |                                                                                                    |                                                                                                    |                                                                 |
| If yo                             | ou do not have an account, please register.                                                                                                    |                                                                                                    | agin                                                                                                    |                                                                 |
| Res                               | set password                                                                                                    |                                                                                                    | ogin                                                                                                    |                                                                 |
|                                   |                                                                                                    |                                                                                                    |                                                                                                    |                                                                 |
|                                   |                                                                                                    |                                                                                                    |                                                                                                    |                                                                 |
| ER CLIENT P                       | AGE                                                                                                    |                                                                                                    |                                                                                                    |                                                                 |
| R CLIENT PA                       | A G E<br>G STAR HOLDINGS                                                                                                    |                                                                                                    | Need help                                                                                                    | Logout<br>9 with your simplified tax re<br>str@morningstarnevi  |
| R CLIENT PA                       | A G E<br>G STAR HOLDINGS                                                                                                    | Company number                                                                                                    | Need help<br>Account number                                                                                                    | Logout<br>9 with your simplified tax re<br>str@morningstarnevis |
| R CLIENT PA                       | A G E<br>G STAR HOLDINGS                                                                                                    | Company number<br>456123                                                                                                    | Need help<br>Account number<br>456123                                                                                                    | Logout<br>o with your simplified tax re<br>str@morningstarnevi  |
| R CLIENT PA                       | A G E<br>G STAR HOLDINGS<br>Company Overview<br>Name<br>ABC Ltd<br>2nd Company LTD                                                                                                    | Company number<br>456123<br>1111111                                                                                                    | Need help<br>Account number<br>456123<br>1111111                                                                                                    | Logout<br>with your simplified tax re<br>str@morningstarnevi    |
| R CLIENT PA                       | A G E<br>G STAR HOLDINGS                                                                                                    | Company number<br>456123<br>1111111<br>2222222                                                                                                    | Need help<br>Account number<br>456123<br>1111111<br>2222222                                                                                                    | Logout<br>o with your simplified tax re<br>str@morningstarnevi  |
| R CLIENT PA                       | A G E<br>G STAR HOLDINGS<br>Company Overview<br>Name<br>ABC Ltd<br>2nd Company LTD<br>3nd Company LTD<br>4th Company LTD                                                                                                    | Company number<br>456123<br>1111111<br>2222222<br>333333                                                                                                    | Need help<br>Account number<br>456123<br>1111111<br>2222222<br>3333333                                                                                                    | Logout<br>o with your simplified tax re<br>str@morningstarnevi  |
| R CLIENT PA                       | A C E<br>Company Overview<br>Company Overview<br>ABC Ltd<br>ABC Ltd<br>ABC Ltd<br>3nd Company LTD<br>4th Company LTD<br>4th Company LTD<br>ABCO TEST 1 LTD                                                                                                    | Company number           455123           1111111           2222222           3333333           999888777                                                                                                    | Account number         1           456123         1           1111111         1           2222222         1           3333333         999888777                                                                                                    | Logout<br>o with your simplified tax re<br>str@morningstarnevi  |
| R CLIENT PA                       | A G E<br>G STAR HOLDINGS<br>Company Overview<br>Rome<br>ABC Ltd<br>2nd Company LTD<br>3nd Company LTD<br>4th company LTD<br>4th company LTD<br>ABCD TEST 1 LTD<br>ABCD TEST 2 LTD                                                                                                    | Company number           456123           111111           2222222           3333333           999888777           888777666                                                                                                    | Account number         1           456123         1           1111111         1           2222222         1           3333333         1           999988777         888777666                                                                                                    | Logout<br>o with your simplified tax ro<br>str@morningstarnevi  |
| R CLIENT PA                       | A G E<br>Company Overview<br>Company Overview<br>Name<br>ABC Ltd<br>2nd Company LTD<br>3nd Company LTD<br>4th Company LTD<br>ABCD TEST 1 LTD<br>ABCD TEST 2 LTD<br>ABCD TEST 3 LTD                                                                                                    | Company number           456123           111111           222222           333333           999888777           888777666           777666555                                                                                                    | Need help<br>Account number<br>456123<br>1111111<br>2222222<br>333333<br>999988777<br>6888777666                                                                                                    | Logout<br>o with your simplified tax re<br>str@morningstarnevi  |
| R CLIENT PA                       | A G E<br>G STAR HOLDINGS<br>Company Overview<br>Rame<br>ABC Ltd<br>ABC Ltd<br>2nd Company LTD<br>3nd Company LTD<br>3nd Company LTD<br>4th Company LTD<br>ABCD TEST 1 LTD<br>ABCD TEST 1 LTD<br>ABCD TEST 3 LTD<br>ABCD TEST 3 LTD                                                                                                    | Company number           456123           1111111           222222           333333           99988777           888777666           777666555           666555444                                                                                                    | Account number         1           Account number         1           111111         1           222222         1           333333         1           99988777         1           888777666         1           277766555         1                                                                                                    | D with your simplified tax restrements                          |
| ER CLIENT PA                      | A G E<br>Company Overview<br>Company Overview<br>Name<br>ABC Ltd<br>2nd Company LTD<br>3nd Company LTD<br>4th Company LTD<br>4th Company LTD | Company number           456123           111111           222222           333333           99988777           888777666           6655544           6655544333                                                                                                    | Account number       1         456123       1         1111111       1         2222222       1         3333333       1         99988777       1         688777666       1         77766555       1         66555444       1         55544333       1                                                                                                    | Legout o with your simplified tax re str@morningstarnevis       |
| ged in, a user may have access to | A G E<br>G STAR HOLDINGS<br>Company Overview<br>Name<br>ABC Ltd<br>2nd Company LTD<br>3nd Company LTD<br>3nd Company LTD<br>44th Company LTD<br>48c0 TEST 1 LTD<br>48c0 TEST 2 LTD<br>48c0 TEST 3 LTD<br>48c0 TEST 3 LTD                                                                                                    | د<br>د دومین می از این از این از ای<br>از این از این از این از این از این از این از این از این از این از این از این از این از این از این از این از این از این از این از این از این از این از این از این از این از این از این از این از این از این از این از این از این از این از این از این<br>از این از این از ا<br>این از این از این از این از این از این از این از این از این از این از این از این از این از این از این از این از این از این از این از این از این از این از این از این از این از این از ای از ای از این از این از این از این از این از این | Account number         1           Account number         1           1         1           1         1           1         1           1         1           1         1           1         1           1         1           1         1           1         1           1         1           1         1           1         1           1         1           1         1           1         1           1         1           1         1           1         1           1         1           1         1           1         1           1         1           1         1           1         1           1         1           1         1           1         1           1         1           1         1           1         1           1         1           1         1           1         1           1< | • with your simplified tax restr@morningstarnevis               |

## RETRIEVING AN EXISTING SUBMISSION

| MORNING STA                                                                   | ar Holdings                                                       |              |                |           | Need help with | Logout<br>your simplified tax return?<br>str@morningstarnevis.com |
|-------------------------------------------------------------------------------|-------------------------------------------------------------------|--------------|----------------|-----------|----------------|-------------------------------------------------------------------|
|                                                                               | Company: ABCD T                                                   | EST 1 LTD    |                |           |                |                                                                   |
|                                                                               | Submissions list:                                                 |              |                |           |                |                                                                   |
|                                                                               | 2019                                                              | Date started | Date submitted | SUBMITTED | Download       |                                                                   |
|                                                                               |                                                                   |              |                |           | New Submission |                                                                   |
|                                                                               |                                                                   |              |                |           |                |                                                                   |
|                                                                               |                                                                   |              |                |           |                |                                                                   |
|                                                                               | Back                                                              |              |                |           | Payments       |                                                                   |
| In this section you will<br>submissions. Clicking c<br>copy as shown in the r | have access to previous<br>on download will genera<br>next slide. | te a pdf     |                |           |                |                                                                   |
|                                                                               |                                                                   |              |                |           |                |                                                                   |
|                                                                               |                                                                   |              |                |           |                |                                                                   |
|                                                                               |                                                                   |              |                |           |                |                                                                   |
|                                                                               |                                                                   |              |                |           |                |                                                                   |
|                                                                               |                                                                   |              |                |           |                |                                                                   |
|                                                                               |                                                                   |              |                |           |                |                                                                   |
|                                                                               |                                                                   |              |                |           |                |                                                                   |

| A Mor | NING ST | far Holi | DINGS |
|-------|---------|----------|-------|
|-------|---------|----------|-------|

| Client Company Name   | 3nd Company LTD       |
|-----------------------|-----------------------|
| Client Company Number | 2222222               |
| Registered Agent      | Nevis TAX Corporation |
| Master Client Code    | ABCD                  |
| Date submitted        | 05-01-2021            |

| Reporting period | 2019 |  |
|------------------|------|--|
|                  |      |  |

| Address of Head Office                                               |              |
|----------------------------------------------------------------------|--------------|
| Address #1                                                           | Test         |
| Address #2                                                           | Test         |
| City                                                                 | Test         |
| Zip code                                                             | 1111         |
| Country                                                              | Saudi Arabia |
| Is your address on St. Kitts and Nevis different from above address? | Yes          |

| St. Kitt Address |                                |
|------------------|--------------------------------|
| Address #1       | Morning Start Holdings Limited |
| Address #2       | Hunkins Plaza                  |
| City             | Charlestown                    |
| Zip code         | KN0802                         |
| Country          | Saint Kitts and Nevis          |

| Client Company Information |              |
|----------------------------|--------------|
| Name                       | Test         |
| Position                   | Test         |
| Address #1                 | Test         |
| Address #2                 | Test         |
| Zip code                   | 1111         |
| Country                    | Saudi Arabia |
| Telephone                  | 11111        |
| Fax                        | 11111        |

|                                                   | ar Holdings                                                                                                    |                                  |                         |                                                          | Need help with | Logout<br>your simplified tax return<br>str@morningstarnevis.co               |
|---------------------------------------------------|----------------------------------------------------------------------------------------------------|----------------------------------|-------------------------|----------------------------------------------------------|----------------|-------------------------------------------------------------------------------|
|                                                   |                                                                                                    |                                  |                         |                                                          |                |                                                                               |
|                                                   | Company: ABCD TEST 1 LTD<br>Submissions list:                                                                                    | )                                |                         |                                                          |                |                                                                               |
|                                                   | Reporting period D                                                                                                    | ate started                      | Date submitted          | Status                                                   | Action         |                                                                               |
|                                                   |                                                                                                    |                                  |                         | New                                                      | r Submission   |                                                                               |
|                                                   | Back                                                                                                    |                                  |                         |                                                          | Payments       |                                                                               |
| V Submission" to begin<br>bission for the optimum | n making a new                                                                                                    |                                  |                         |                                                          |                |                                                                               |
|                                                   | HE FINANCIAL I                                                                                                    | REPORT                           | ING PER                 | IOD                                                      |                |                                                                               |
| CTING TH                                          | HE FINANCIAL I<br>Selecting a period,                                                                                            | <b>R E P O R T</b><br>the year 2 | ING PER<br>019 is to be | I O D<br>e selecti                                       | ed for all c   | ompanies.                                                                     |
| CTING TH<br>e purpose of<br>Morning St            | HE FINANCIAL I<br>Selecting a period,<br>AR HOLDINGS                                                                             | R E P O R T<br>the year 2        | ING PER<br>019 is to be | I O D<br>e selecti                                       | ed for all c   | companies.<br>Logout<br>your simplified tax return<br>str@morningstarnevis.co |
| CTING TH<br>e purpose of<br>Morning St            | TE FINANCIAL I<br>selecting a period,<br>AR HOLDINGS                                                                             | R E P O R T<br>the year 2        | ING PER<br>019 is to be | I O D<br>e selecti                                       | ed for all c   | companies.<br>Logout<br>your simplified tax return<br>str@morningstarnevis.co |
| CTING TH<br>e purpose of<br>Morning St            | AFE FINANCIAL I<br>Selecting a period,<br>AR HOLDINGS<br>Company: ABCD TEST 1 LTD<br>Please select the year of this financial re | REPORT<br>the year 2             | ING PER<br>019 is to be | IOD<br>e selecto<br>Select year:<br>2018<br>2019<br>2020 | ed for all c   | companies.<br>Logout<br>your simplified tax return<br>str@morningstarnevis.co |
| ECTING TH<br>e purpose of<br>Morning St           | AR HOLDINGS                                                                                                    | REPORT<br>the year 2             | ING PER<br>019 is to be | IOD<br>e select                                          | ed for all c   | Companies.<br>Logout<br>your simplified tax return<br>str@morningstarnevis.co |

#### COMPANY ADDRESS DETAILS

This cannot be the Registered Address in Nevis.

|                                                                   | Star Holdings                                                                               | Logout                                                                 |
|-------------------------------------------------------------------|---------------------------------------------------------------------------------------------|------------------------------------------------------------------------|
|                                                                   |                                                                                             | Need help with your simplified tax return?<br>str@morningstarnevis.com |
|                                                                   |                                                                                             |                                                                        |
|                                                                   | Company: ABCD TEST 1 LTD                                                                    |                                                                        |
|                                                                   | Address of Head Office / place of doing business:                                           |                                                                        |
|                                                                   | Address #1:                                                                                 | Ē                                                                      |
|                                                                   | Address #2:                                                                                 |                                                                        |
|                                                                   | City:                                                                                       |                                                                        |
|                                                                   | Zip code:                                                                                   |                                                                        |
|                                                                   | Country:                                                                                    | Select country:                                                        |
|                                                                   | Is your address on St. Kitts and Nevis different from above address?                        | 🔿 Yes 🔿 No                                                             |
|                                                                   | Back                                                                                        | Next                                                                   |
| Enter the address d<br>submission is being<br>the address for ABC | etails of the entity for which the<br>made i.e. in the above scenario, its<br>D TEST 1 LTD. |                                                                        |
|                                                                   |                                                                                             |                                                                        |

## ENTITY'S ADDRESS IN ST KITTS & NEVIS

The address of Morning Star Holdings will automatically be populated.

| STAR HOLDINGS                                                        |                                | Logout                                                         |
|----------------------------------------------------------------------|--------------------------------|----------------------------------------------------------------|
|                                                                      | Need help with                 | your simplified tax return?<br>str@morningstarnevis.com        |
|                                                                      |                                |                                                                |
|                                                                      |                                |                                                                |
| Company: ABCD TEST 1 LTD                                             |                                |                                                                |
| Address of Head Office / place of doing business:                    |                                |                                                                |
| Address #1:                                                          | ۵.<br>ا                        |                                                                |
| Address #2:                                                          |                                |                                                                |
| City:                                                                |                                |                                                                |
| Zip code:                                                            |                                |                                                                |
| Country:                                                             | Select country:                |                                                                |
| Is your address on St. Kitts and Nevis different from above address? | O Yes 🔿 No                     | If the company's address is                                    |
| Address of office on St.Kitts and Nevis:                             |                                | different to the details above, select "yes" in which case the |
| Address #1:                                                          | Morning Start Holdings Limited | fields will automatically be<br>populated with the             |
| Address #2:                                                          | Hunkins Plaza                  | Registered Agents address details in Nevis.                    |
| City:                                                                | Charlestown                    |                                                                |
| Zip code:                                                            | KN0802                         |                                                                |
| Country:                                                             | Saint Kitts and Nevis          |                                                                |
|                                                                      |                                |                                                                |
| Back                                                                 | Next                           |                                                                |

## ENTITY CONTACT INFORMATION

This should be the individual contact information for each company such as a Director, Officer, Shareholder, Administrator or other Intermediary.

| AK HOLDINGS                         | Need help with                 | ) your simplified tax return?<br>str@morningstarnevis.com |
|-------------------------------------|--------------------------------|-----------------------------------------------------------|
|                                     |                                |                                                           |
| Company: ABCD TEST 1 LTD            |                                |                                                           |
| Client contact information:         |                                |                                                           |
| Name:                               | E                              |                                                           |
| Position:                           |                                |                                                           |
| Address #1:                         |                                | Enter the contact information                             |
| Address #2:                         |                                | this scenario, the contact                                |
| Zip Code:                           |                                | information for ABCD TEST 1<br>LTD.                       |
| Country:                            | Select country:                |                                                           |
| Telephone:                          |                                |                                                           |
| Fax:                                |                                |                                                           |
| E-Mail:                             |                                |                                                           |
| Company Representative Information: |                                |                                                           |
| Name:                               | Morning Start Holdings Limited | Registered Agent details will                             |
| Telephone:                          | 1-869-469-1817                 | automatically be populated with the required              |
| Fax:                                | 1-869-469-1794                 | information.                                              |
| E-Mail:                             | info@morningstarnevis.com      |                                                           |

#### BUSINESS ACTIVITY HOME SCREEN

Select an activity from the drop-down menu from the Add Business Activity tab.

|                                                          | R HOLDINGS                                                             |                                                      |                                                           |               | Logout                                                               |  |
|----------------------------------------------------------|------------------------------------------------------------------------|------------------------------------------------------|-----------------------------------------------------------|---------------|----------------------------------------------------------------------|--|
|                                                          |                                                                        |                                                      |                                                           | Ne            | ed help with your simplified tax return?<br>str@morningstarnevis.com |  |
|                                                          |                                                                        |                                                      |                                                           |               |                                                                      |  |
|                                                          | Company: ABCI<br>Business Activities:                                  | D TEST 2 LTD                                         |                                                           |               |                                                                      |  |
|                                                          | From                                                                   | То                                                   | Activity                                                  | Activity Type |                                                                      |  |
|                                                          |                                                                        |                                                      |                                                           | Add Business  | s Activity                                                           |  |
|                                                          |                                                                        |                                                      |                                                           |               |                                                                      |  |
|                                                          |                                                                        |                                                      |                                                           |               |                                                                      |  |
|                                                          |                                                                        |                                                      |                                                           |               |                                                                      |  |
|                                                          | Back                                                                   |                                                      |                                                           |               | Next                                                                 |  |
| This screen allo<br>selected, i.e. in<br>LTD. To add a b | ws you to add the b<br>this scenario the bu<br>pusiness activity click | usiness activit<br>siness activitie<br>con "Add Busi | ties of the entity<br>es of ABCD TEST 1<br>ness Activity" |               |                                                                      |  |

# ADDING AN ACTIVITY

|                                                                                                    | Tax date to which this activity applie                                                                                              | s X                                                                                                    | Logout                                                                 |
|----------------------------------------------------------------------------------------------------|----------------------------------------------------------------------------------------------------|----------------------------------------------------------------------------------------------------|------------------------------------------------------------------------|
|                                                                                                    | From:                                                                                                    |                                                                                                    | Need help with your simplified tax return?<br>str@morningstarnevis.com |
|                                                                                                    | To:                                                                                                    |                                                                                                    |                                                                        |
| Company: A                                                                                                    | Primary or Secondary:                                                                                                    | Select activity type                                                                                                    |                                                                        |
| Business Activities                                                                                                    | Business activity:                                                                                                    | Select business activity                                                                                                    |                                                                        |
| From                                                                                                    | Cancel                                                                                                    | Select business activity<br>Banking Business<br>Insurance Business<br>Fund Management Business<br>Headquarters Business<br>Headquarters Business<br>Holding Business<br>Holding Business<br>Distribution and Service Centre<br>Other, please specify | Activity<br>Business                                                   |
| An Activity can be added by populati<br>date, which should be within the rep<br>whether the activity is the primamry<br>selection should be made from the d | ng the pop up menu with a from & t<br>orting period, as well as selecting<br>or secondary activity. Then an activ<br>rop down menu. | o<br>ty                                                                                                    |                                                                        |
|                                                                                                    |                                                                                                    |                                                                                                    |                                                                        |
|                                                                                                    |                                                                                                    |                                                                                                    |                                                                        |

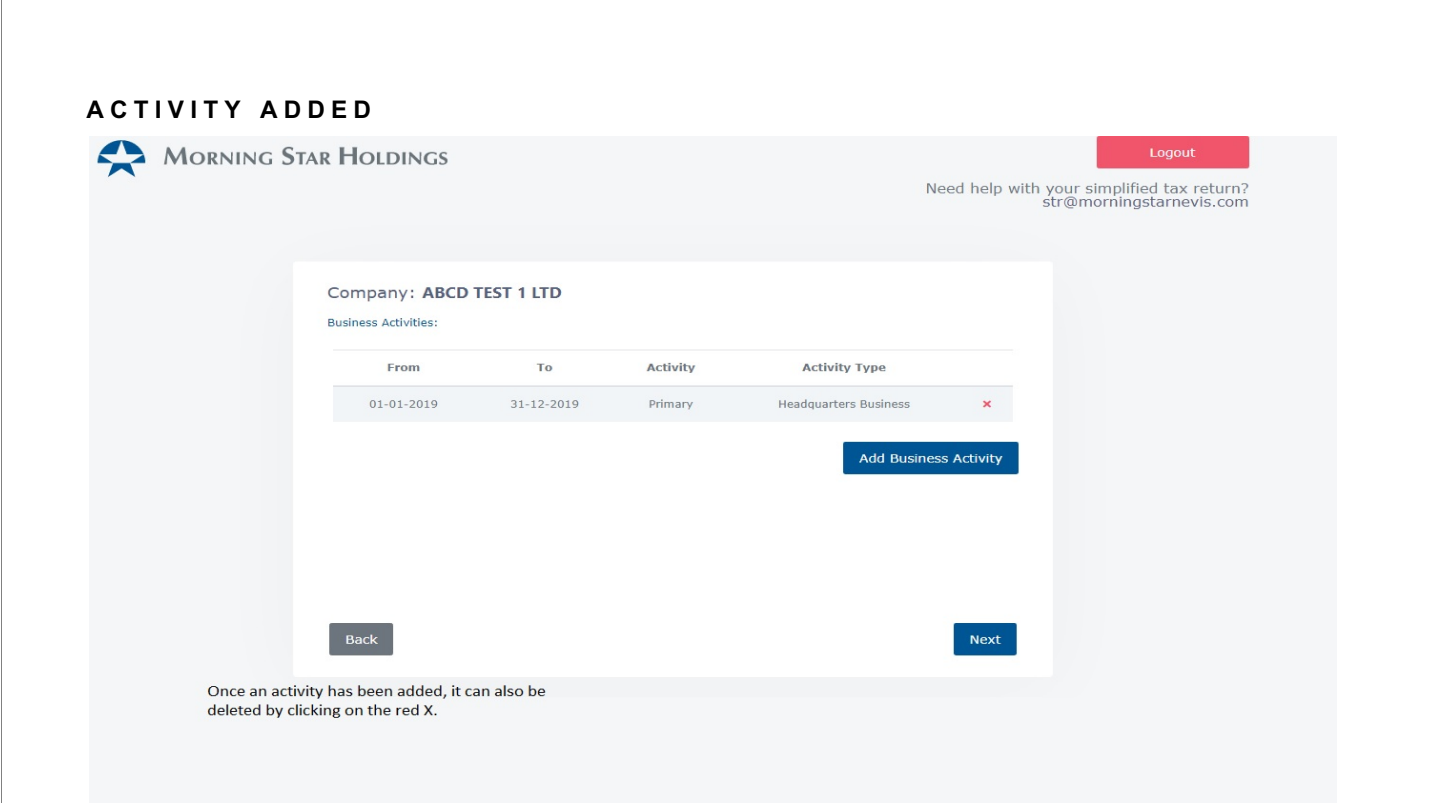

## YEAR OF ENTITY INCORPORATION

| Morning S                  | tar Holdings                                                                     | Logout<br>Need help with your simplified tax return?<br>str@morningstarnevis.com |
|----------------------------|----------------------------------------------------------------------------------|----------------------------------------------------------------------------------|
|                            | Company: <b>ABCD TEST 4 LTD</b><br>Were you incorporated before January 1, 2019? | O Yes O No                                                                       |
|                            |                                                                                  |                                                                                  |
| This scroon                | Back                                                                             | Next                                                                             |
| above scena<br>incorporate | ario ABCD TEST 4 LTD, was<br>d BEFORE 1 January 2019.                            |                                                                                  |
|                            |                                                                                  |                                                                                  |

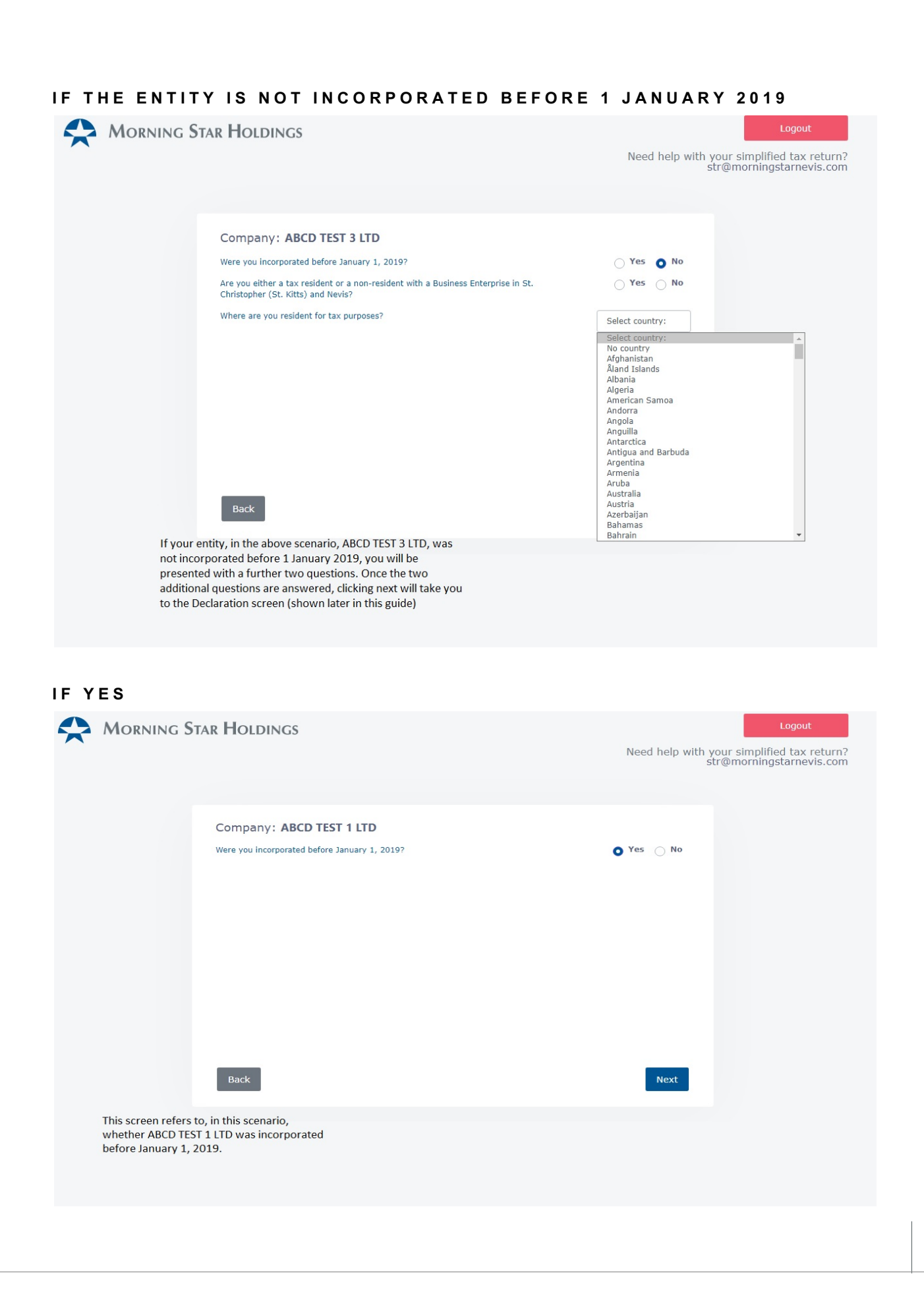

| MORNING S                                                             | Star Holdings                                                                                                    | Logout<br>Need help with your simplified tax return?<br>str@morningstarnevis.com |
|-----------------------------------------------------------------------|----------------------------------------------------------------------------------------------------|----------------------------------------------------------------------------------|
|                                                                       | Company: ABCD TEST 1 LTD<br>Did you acquire or otherwise obtain Intellectual Property assets from either a related party or non-related party during the period 2019 ?                          | O Yes O No                                                                       |
|                                                                       | Back                                                                                                    | Next                                                                             |
| If the entity w<br>will then be as<br>property asse<br>required to ac | vas incorporated before 1 January, 2019, you<br>sked whether the entity acquired intellectual<br>its during the reporting period - if so, you will be<br>dd details as shown on the next slide. |                                                                                  |
| Morning S                                                             | TAR HOLDINGS                                                                                                    | Logout<br>Need help with your simplified tax return?<br>str@morningstarnevis.com |
|                                                                       | Company: ABCD TEST 1 LTD<br>Did you acquire or otherwise obtain Intellectual Property assets from<br>either a related party or non-related party during the period 2019 ?                       | O Yes 🔿 No                                                                       |
|                                                                       | Description of new asset or Date asset acquired or new activity activity start date                                                                                                    | Income in the period<br>from 2019<br>Add                                         |
|                                                                       | _                                                                                                    |                                                                                  |
| Here you will be<br>the assets acquir                                 | Back<br>required to add the details of<br>ed by clicking on the tab "Add"                                                                                                    | Next                                                                             |

|                    |                                           | ereker kere                                     | KTT AUUL |                | TE O                                                                |
|--------------------|-------------------------------------------|-------------------------------------------------|----------|----------------|---------------------------------------------------------------------|
|                    | tar Holding                               |                                                 |          | ×              | Logout                                                              |
|                    |                                           | Description of new asset or activity:           |          | Nee            | d help with your simplified tax return?<br>str@morningstarnevis.com |
|                    | Company: A                                | Date asset acquired or new activity start date: |          |                |                                                                     |
|                    | Did you acquire or<br>either a related pa | Income in the period from 2019:                 | US \$    | Yes            | O No                                                                |
|                    | Description of                            | Cancel                                          | Add Act  | vity<br>period |                                                                     |
|                    |                                           | stort u                                         | are      | 110111 2019    |                                                                     |
|                    |                                           |                                                 |          |                | Add                                                                 |
|                    |                                           |                                                 |          |                |                                                                     |
|                    |                                           |                                                 |          |                |                                                                     |
|                    |                                           |                                                 |          |                |                                                                     |
|                    | Back                                      |                                                 |          |                | Next                                                                |
| Add the details by | completing the pop                        | o up box                                        |          |                |                                                                     |
| and income gener   | rated in the reportin                     | g period.                                       |          |                |                                                                     |
| Then click "Add A  | ctivity".                                 |                                                 |          |                |                                                                     |
|                    |                                           |                                                 |          |                |                                                                     |

#### DETAILS ADDED

| Morning Stat                                                     | r Holdings                                                                                             |                                                                            | Need                              | Logout<br>d help with your simplified tax return?<br>str@morningstarnevis.com |
|------------------------------------------------------------------|----------------------------------------------------------------------------------------------------|----------------------------------------------------------------------------|-----------------------------------|-------------------------------------------------------------------------------|
|                                                                  | Company: ABCD TEST 1 I<br>Did you acquire or otherwise obtain<br>either a related party or non-related | .TD<br>Intellectual Property assets from<br>party during the period 2019 ? | • Yes                             | ○ No                                                                          |
|                                                                  | Description of new asset or<br>activity                                                                | Date asset acquired or new activity<br>start date                          | Income in the period<br>from 2019 |                                                                               |
|                                                                  | Test                                                                                                   | 16-01-2019                                                                 | \$ 1000                           | X                                                                             |
|                                                                  | Back                                                                                                   |                                                                            |                                   | Next                                                                          |
| Once the details of<br>can be deleted by a<br>assets can be adde | f the assets have been added,<br>clicking on the red X. More tha<br>d by repeating the process.        | they<br>an one                                                             |                                   |                                                                               |
|                                                                  |                                                                                                    |                                                                            |                                   |                                                                               |
|                                                                  |                                                                                                    |                                                                            |                                   |                                                                               |

ADDING THE INTELLECTUAL PROPERTY ASSET DETAILS

#### ASSESSABLE INCOME

| Morning S                                                                                              | tar Holdings                                                                                                    | Logou<br>Need help with your simplified tax<br>str@morningstarne | return?<br>vis.com |
|----------------------------------------------------------------------------------------------------|----------------------------------------------------------------------------------------------------|------------------------------------------------------------------|--------------------|
|                                                                                                    | Company: ABCD TEST 1 LTD<br>Have you generated any income in the financial reporting period that<br>would be assessable in the absence of the exemptions conferred<br>under Section 224 of the Companies Act, Section 136 of the Nevis<br>Business Corporations Ordinance or Section 96 of the Nevis Limited<br>Liability Company Ordinance? | 🔿 Yes 💿 No                                                       |                    |
|                                                                                                    | Back                                                                                                    | Next                                                             |                    |
| Once details of assets a<br>have answered NO, yo<br>TEST 1 LTD (in this scen<br>would be assessible un | acquired has been populated, or you<br>u will be asked whether the entity ABCD<br>nario) has generated any income that<br>ider the Nevis Laws.                                                                                                    |                                                                  |                    |

#### ASSESSIBLE INCOME - YES

| MORNING STA                                                  | ar Holdings                                                                                                    |                                                                                          |                                                                                |                                 |                                                                | Logout                                                    |
|--------------------------------------------------------------|----------------------------------------------------------------------------------------------------|------------------------------------------------------------------------------------------|--------------------------------------------------------------------------------|---------------------------------|----------------------------------------------------------------|-----------------------------------------------------------|
| 6.00                                                         |                                                                                                    |                                                                                          |                                                                                |                                 | Need help with                                                 | n your simplified tax return?<br>str@morningstarnevis.com |
|                                                              |                                                                                                    |                                                                                          |                                                                                |                                 |                                                                |                                                           |
|                                                              | Company: ABCD TEST                                                                                                    | 1 LTD                                                                                    |                                                                                |                                 |                                                                |                                                           |
|                                                              | Have you generated any income<br>would be assessable in the abse<br>under Section 224 of the Comp<br>Business Corporations Ordinance<br>Liability Company Ordinance? | e in the financial re<br>ence of the exempt<br>anies Act, Section<br>re or Section 96 of | porting period that<br>ions conferred<br>136 of the Nevis<br>the Nevis Limited | 0                               | Yes No                                                         |                                                           |
|                                                              | <ul> <li>i) has there been a change in ye</li> <li>ii) have you acquired new asset</li> <li>iii) have you acquired related particle</li> </ul>                       | our activities since<br>s after December 3<br>arty Intellectual Pro                      | December 31, 201<br>31, 2018; or<br>operty after August                        | 8; or<br>: 31, 2018?            | 🔿 Yes 🅥 No                                                     |                                                           |
|                                                              | Description of<br>assessable income<br>covered by<br>grandfathering                                                                                                  | Related<br>party<br>intellectual<br>property                                             | Non-Related<br>intellectual<br>property                                        | Non<br>intellectual<br>property | Amount of<br>assessable income<br>covered by<br>grandfathering |                                                           |
|                                                              |                                                                                                    |                                                                                          |                                                                                |                                 | Add                                                            |                                                           |
|                                                              | Back                                                                                                    |                                                                                          |                                                                                |                                 | Next                                                           |                                                           |
| If assessible inco<br>reporting period,<br>added by clicking | me was generated by the en<br>details of the activities will<br>on "Add"                                                                                             | ntity in the<br>need to be                                                               |                                                                                |                                 |                                                                |                                                           |
|                                                              |                                                                                                    |                                                                                          |                                                                                |                                 |                                                                |                                                           |

#### ADDING THE ASSESSABLE INCOME

| MORNING STAR HOLDING                                                                                                    | Description of assessable income<br>covered by grandfathering                                                                                                    | ,<br>                                                              | ×<br>Need help with yo<br>str                              | Logout<br>our simplified tax return?<br>@morningstarnevis.com |
|----------------------------------------------------------------------------------------------------|----------------------------------------------------------------------------------------------------|--------------------------------------------------------------------|------------------------------------------------------------|---------------------------------------------------------------|
| Company: A<br>Have you generat<br>would be assessal<br>under Section 224<br>Business Corporat<br>Liability Company<br>i) has there been<br>ii) have you acqui<br>iii) have you acqui | Related party intellectual property<br>Non-Related intellectual property<br>Amount of assessable income<br>covered by grandfathering<br>Add Activity<br>eo new assets arer December 31, 2018; or<br>red related party Intellectual Property after | Ves No<br>Yes No<br>Yes No<br>US \$<br>Cancel                      | Yes No                                                     |                                                               |
| Descript<br>assessable<br>covere<br>grandfat                                                                                                    | on of Related<br>Income party Non-Rel<br>I by intellectual intellec<br>lering property prope                                                                                                    | At<br>ated Non assess<br>tual intellectual co<br>rty property gran | mount of<br>sable income<br>vered by<br>udfathering<br>Add |                                                               |
| Back<br>Add the assessable income deta<br>fields and clicking "Add Activity"                                                                                                    | ils by completing the pop up                                                                                                    |                                                                    | Next                                                       |                                                               |

#### ASSESSABLE INCOME ADDED

|                                  | ar Holdings                                                                                                    |                                                                                       |                                                                                 |                                 |                                                                | Logout                   |  |
|----------------------------------|----------------------------------------------------------------------------------------------------|---------------------------------------------------------------------------------------|---------------------------------------------------------------------------------|---------------------------------|----------------------------------------------------------------|--------------------------|--|
|                                  |                                                                                                    |                                                                                       |                                                                                 |                                 | Need                                                           | str@morningstarnevis.com |  |
|                                  |                                                                                                    |                                                                                       |                                                                                 |                                 |                                                                |                          |  |
|                                  | Company: ABCD TEST                                                                                                    | 1 LTD                                                                                 |                                                                                 |                                 |                                                                |                          |  |
|                                  | Have you generated any incom<br>would be assessable in the abse<br>under Section 224 of the Comp<br>Business Corporations Ordinance<br>Liability Company Ordinance? | e in the financial r<br>ence of the exemp<br>anies Act, Section<br>e or Section 96 of | eporting period tha<br>tions conferred<br>136 of the Nevis<br>the Nevis Limited | t 🚹                             | • Yes                                                          | <u>No</u>                |  |
|                                  | <ul> <li>i) has there been a change in y</li> <li>ii) have you acquired new asset</li> <li>iii) have you acquired related p</li> </ul>                              | our activities since<br>s after December<br>arty Intellectual Pr                      | e December 31, 20:<br>31, 2018; or<br>roperty after Augus                       | 18; or<br>t 31, 2018?           | ⊖ Yes                                                          | O No                     |  |
|                                  | Description of<br>assessable income<br>covered by<br>grandfathering                                                                                                 | Related<br>party<br>intellectual<br>property                                          | Non-Related<br>intellectual<br>property                                         | Non<br>intellectual<br>property | Amount of<br>assessable income<br>covered by<br>grandfathering | 3                        |  |
|                                  | Test                                                                                                    | Yes                                                                                   | No                                                                              | Yes                             | \$ 1000                                                        | ×                        |  |
|                                  |                                                                                                    |                                                                                       |                                                                                 |                                 |                                                                | Add                      |  |
|                                  | Back                                                                                                    |                                                                                       |                                                                                 |                                 |                                                                | Next                     |  |
| Details d<br>clicking<br>added b | of the assessable income ca<br>on the red X. More than or<br>by clicking on "Add" and rep                                                                           | an be deleted b<br>le entry can be<br>beating the pro                                 | ocess.                                                                          |                                 |                                                                |                          |  |
|                                  |                                                                                                    |                                                                                       |                                                                                 |                                 |                                                                |                          |  |

# MULTINATIONAL ENTERPRISE GROUP

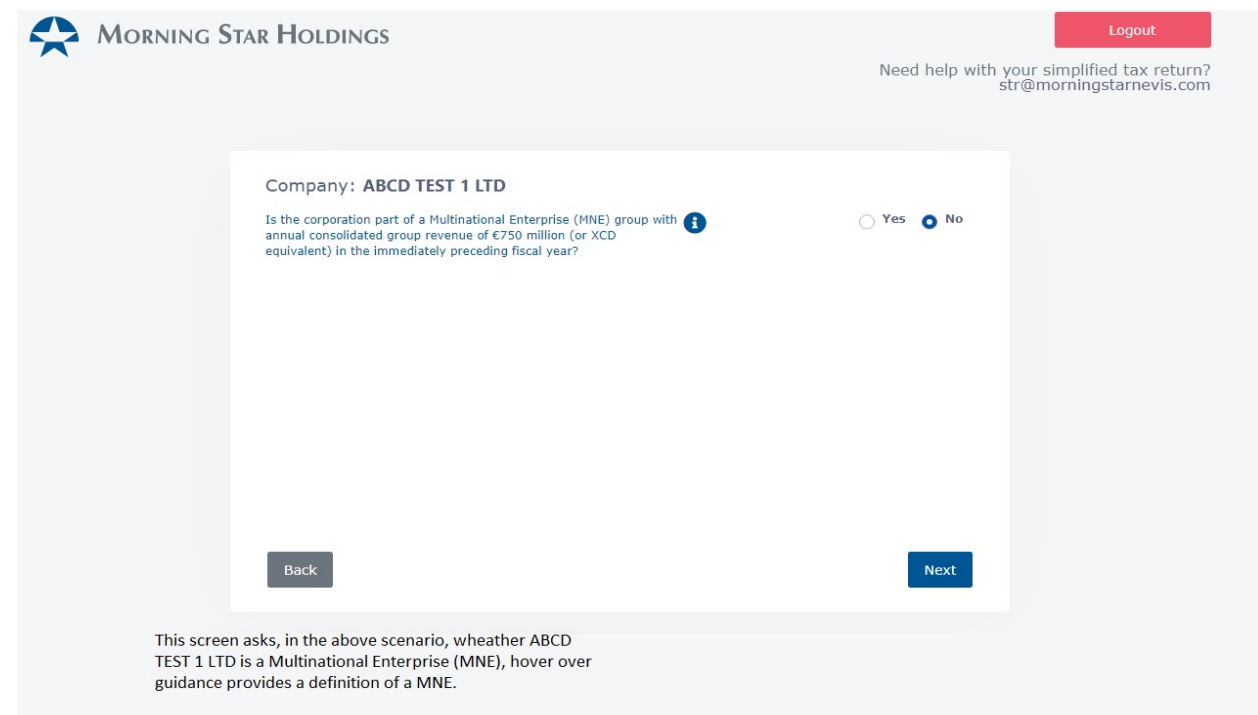

#### MNE - YES

| Morning Star                                         | Holdings                                                                                                    | Logout<br>Need help with your simplified tax return?<br>str@morningstarnevis.com |
|------------------------------------------------------|----------------------------------------------------------------------------------------------------|----------------------------------------------------------------------------------|
|                                                      | Company: ABCD TEST 1 LTD<br>Is the corporation part of a Multinational Enterprise (MNE) group with<br>annual consolidated group revenue of C750 million (or XCD<br>equivalent) in the immediately preceding fiscal year?<br>Is the corporation's data required to be reported as part of a Country-<br>by-Country report to a tax authority of a Jurisdiction outside the<br>Federation? | <ul> <li>Yes No</li> <li>Yes No</li> </ul>                                       |
| If the entity is<br>the entity's da<br>outside of Ne | Back<br>a MNE, a further questions is asked as to whether<br>ata is required to be reported to a tax authority<br>vis.                                                                                                    | Next                                                                             |

#### FINAL DECLARATION

#### Company: ABCD TEST 4 LTD

#### DECLARATION AND CERTIFICATE

I hereby declare that the information given on this form is to the best of my knowledge and belief true and correct and that I have the authority to disclose the information provided.

I understand that the Inland Revenue Department reserves the right to review this return and I can be held responsible for (i) understating, overstating or omitting data and (ii) the payment of any fees, fines and penalties associated with these actions, as defined under the Income Tax Act, the Tax Administration and Procedures Act and the Perjury Act of the Revised Laws of St. Kitts and Nevis.

Be aware that a person who makes a false declaration commits an offence under Section 5 of the Perjury Act, of the Revised Laws of Saint Christopher and Nevis and that person can upon conviction, be liable to imprisonment for a term of not less than seven years and not more than ten years, or to a fine of not less than EC\$30,000.00 and not more than EC\$50,000.00, or both.

| s of the<br>this |
|------------------|
|                  |
|                  |
|                  |
|                  |
| e S              |

|  | _ |
|--|---|

Proceed to payment

ACKNOWLEDGE

Enter the name of the person stating the declaration.

The person making this

declaration must read and

acknowledge each of the

three statements before

proceeding.

The name should be entered in the field corresponding to the persons capacity.

Back

On my own behalf:

As officer of a corporate body namely: As Attorney, Agent, Accountant, Manager for:

As Trustee, Executor, Administrator for:

## DECLARATION COMPLETE

| Morning Star I                                                                          | Holdings                                                            |                                                                                                    |                                                                                               |                    | 1                                  | leed help with | Logout<br>n your simplified tax returr<br>str@morningstarnevis.com | n?<br>im |
|-----------------------------------------------------------------------------------------|---------------------------------------------------------------------|----------------------------------------------------------------------------------------------------|-----------------------------------------------------------------------------------------------|--------------------|------------------------------------|----------------|--------------------------------------------------------------------|----------|
|                                                                                         | Comp<br>Thank y<br>Click do<br>your sul<br>Please r<br>the tax      | any: 4th Comp<br>rou for submitting you<br>wnload for the summ<br>bmission.<br>Note that the declarati<br>office until payment is | any LTD<br>rr declaration!<br>ary of the declaration<br>ion will not be submit<br>s received. | n or proceed to p  | ay to complete<br>istered Agent to |                |                                                                    |          |
|                                                                                         | Baci                                                                | k                                                                                                    | Downl                                                                                         | oad Pend           | ling Payments                      |                |                                                                    |          |
| After the declarati<br>you to make the re<br>screen will also all<br>clicking on "Down" | on has been made<br>equired payment l<br>ow you to downlo<br>load". | e, this screen will<br>by clicking on "pr<br>oad a pdf copy of                                                                    | appear. This will<br>oceed to pay". Th<br>your declaration                                    | allow<br>his<br>by |                                    |                |                                                                    |          |
| Further, if you hav<br>view which payme                                                 | re more than one<br>ents are outstandi                              | submission, this<br>ng by clicking on                                                                                             | screen allows yo<br>"Pending Payme                                                            | u to<br>nts"       |                                    |                |                                                                    |          |
|                                                                                         | ENTS SC                                                             | REEN                                                                                                    |                                                                                               |                    |                                    | Need help wi   | th your simplified tax retur                                       | rn?      |
|                                                                                         | K HOLDINGS                                                          |                                                                                                    |                                                                                               |                    |                                    |                | sa emorningstarrevis.co                                            | UIII     |
|                                                                                         | Company: 3nd<br>Pending payments:                                   | l Company LTD                                                                                                    |                                                                                               |                    |                                    |                |                                                                    |          |
|                                                                                         | Select To Pay                                                       | Entity Name                                                                                                    | Company Code                                                                                  | Submitted          | Financial Period                   | Amount         |                                                                    |          |
|                                                                                         |                                                                     | 3nd Company LTD                                                                                                    | 2222222                                                                                       | 05-01-2021         | 2019                               | \$ 150 USD     |                                                                    |          |
|                                                                                         |                                                                     | ABCD TEST 1 LTD                                                                                                    | 999888777                                                                                     | 05-01-2021         | 2019                               | \$ 150 USD     |                                                                    |          |
|                                                                                         |                                                                     | ABCD TEST 2 LTD                                                                                                    | 888777666                                                                                     | 05-01-2021         | 2019                               | \$ 150 USD     |                                                                    |          |
|                                                                                         | Total                                                               |                                                                                                    |                                                                                               |                    |                                    | \$ 0 USD       |                                                                    |          |
|                                                                                         | Back                                                                |                                                                                                    |                                                                                               |                    |                                    |                |                                                                    |          |
| This page will show per<br>made. Here one can se<br>entities or select multip           | nding payments to<br>lect to pay individ<br>ole entities.           | b be<br>ual                                                                                                    |                                                                                               |                    |                                    |                |                                                                    |          |
|                                                                                         |                                                                     |                                                                                                    |                                                                                               |                    |                                    |                |                                                                    |          |

| First Name               |      | Secure                | connection |
|--------------------------|------|-----------------------|------------|
| Cardholder's firstname   | ±    | Cardholder's lastname |            |
| Address                  |      |                       |            |
| Cardholder's address     |      |                       |            |
| City                     |      |                       |            |
| Cardholder's city        |      |                       |            |
| State                    |      | Postal                |            |
| Cardholder's state       |      | Cardholder's postal   |            |
| Country                  |      |                       |            |
| Virgin Islands (British) |      |                       |            |
| Phone                    |      |                       |            |
| Cardholder's phone       |      |                       |            |
| Card number              |      |                       |            |
| Your card number         |      |                       |            |
| Expiration               |      | CVV@                  |            |
| 01                       | 2021 |                       |            |

This screen allows the user to enter their details to make the payment via credit card through a secure connection.